Liebe Eltern und Erziehungsberechtigte,

durch Ihre Registrierung im IServ erhalten Sie einen eigenen, von Ihren Kindern unabhängigen Zugang zu unserem IServ-Schulserver. Der Funktionsumfang wird im Laufe des Jahres kontinuierlich erweitert.

Für die Registrierung benötigen Sie eine private E-Mail-Adresse.

Sollten Sie mehrere Kinder an unserer Schule haben, umfasst Ihr Eltern-Konto alle Kinder.

## Für die Registrierung erhalten Sie folgendes Schreiben (Beispiel):

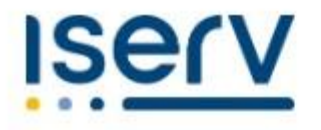

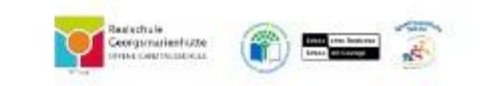

## Ihr IServ Elternkonto

Hallo

Ihr Elternkonto für die IServ Schulplattform der Schule »**Realschule Georgsmarienhütte**« ist vorbereitet. Damit Sie loslegen können, müssen Sie sich nur noch mit Ihrem persönlichen Code registrieren.

Ihr Registrierungscode:

D8K7 5B1G 86QR (gültig bis 19.03.202 08:01)

So einfach klappt die Registrierung

- 1. Scannen Sie den Bild-Code oder öffnen Sie den Link: https://realschulegmh.net/eltern
- Tragen Sie den obenstehenden Registrierungscode ein. Tipp: Wenn Sie den Bild-Code gescannt haben, ist Ihr Registrierungscode bereits eingetragen.
- 3. Geben Sie Ihre persönliche E-Mail-Adresse ein.
- 4. Bestätigen Sie mit einem Klick auf »Registrieren«.
- Sie bekommen in K
  ürze eine E-Mail, mit der Sie Ihr IServ-Elternkonto aktivieren k
  önnen.
- 6. Geben Sie auf der Aktivierungsseite Ihr Wunschpasswort ein.
- Sie sind startklar. In Zukunft können Sie sich mit Ihrer E-Mail Adresse und dem zuvor gewählten Passwort hier anmelden: https://realschulegmh.net/iserv

| Hinweis:                                                                                                    |
|----------------------------------------------------------------------------------------------------|
| Sie erhalten die Anmeldung für Ihr Kind                                                                     |
| Sollten Sie bereits für eines Ihrer Kinder eine Registrierung an dieser Sohule vorgenommen haben, so nehmen |
| Sie bitte keine zweite Registrierung vor!                                                                   |

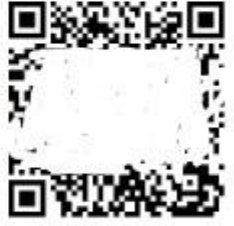

## Sich als Elternteil registrieren

Um sich als Elternteil zu registrieren, geben Sie den Registrierungslink (https://realschulegmh.net/eltern) in einen Internetbrowser ein. Dort öffnet sich dann eine Registrierungsseite. Alternativ steht ein Code zur Verfügung, der nach dem Einscannen dieselbe Registrierungsseite öffnet.

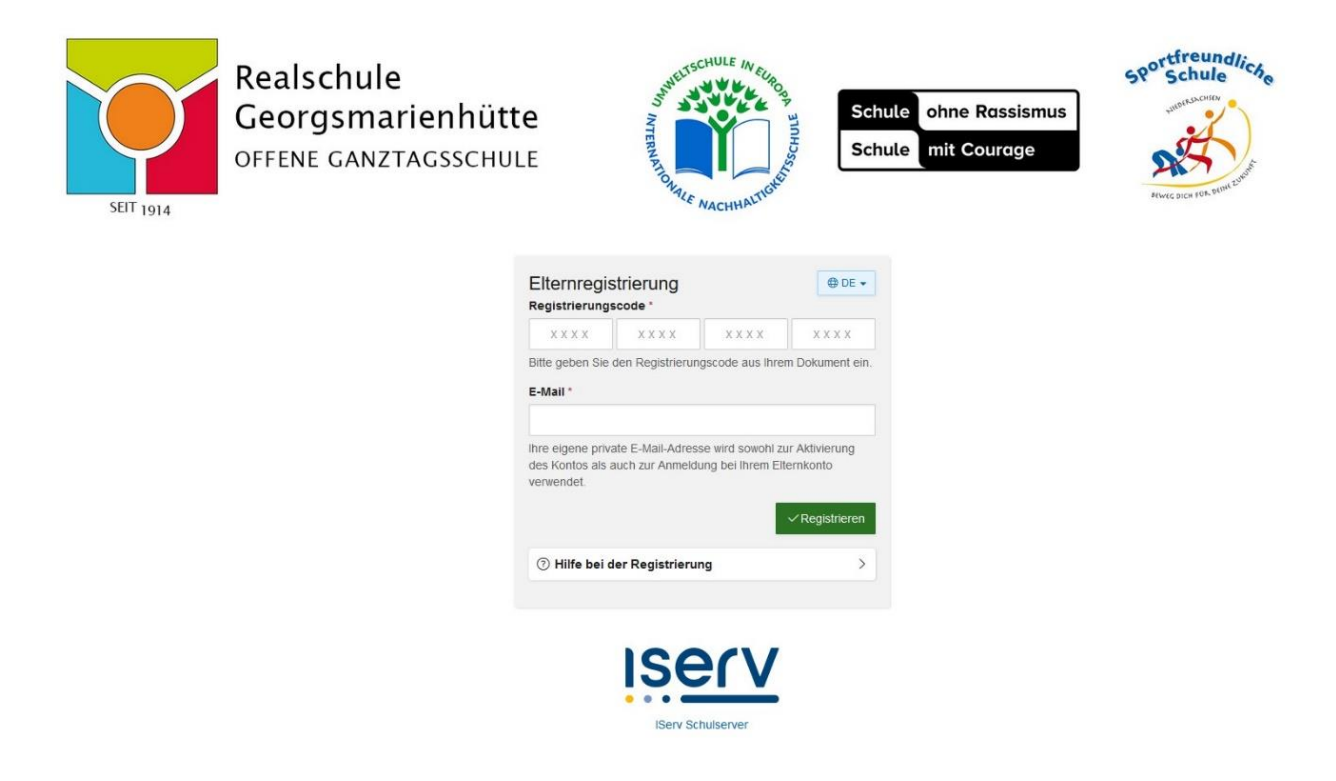

Auf dieser Seite geben Sie sowohl Ihre persönliche E-Mail-Adresse als auch den Registrierungscode an und schicken die Registrierung ab.

An die angegebene E-Mail-Adresse wird anschließend eine Bestätigungsmail versandt. Sie enthält einen Bestätigungslink, den man öffnen muss, um die E-Mail-Adresse zu bestätigen. Nach dieser Bestätigung können Sie Ihr persönliches Passwort setzen und sich daraufhin am IServ anmelden.

Diese Schritte sind auf der Registrierungsseite noch einmal unter dem Punkt "Hilfe bei der Registrierung" aufgeführt.

|            | Ihre bei der Registrierung    |
|------------|-------------------------------|
| Account    | verwendete E-Mail-Adresse     |
| Passwort   | Ihr selbst gewähltes Passwort |
| + Anmelden | Angemeldet bleiben            |

Wenn Sie die **IServ-App** mit Ihrem Elternkonto verwenden und **keine Push-Benachrichtigung** über neue Nachrichten in Ihrem IServ-Konto erhalten, dann prüfen Sie bitte die Benachrichtigungs-Einstellungen in Ihrem Mobilgerät. **Mitteilungen/Benachrichtigungen in den Einstellungen der IServ-App** müssen aktiviert sein!

Das Bild unten zeigt die Einstellungen an einem Apple iPhone. Bitte aktivieren Sie "Mitteilungen".

Damit Sie als Elternteil aktiv Nachrichten erhalten können, bleiben Sie bitte immer in Ihrem IServ-Eltern-Konto eingeloggt.

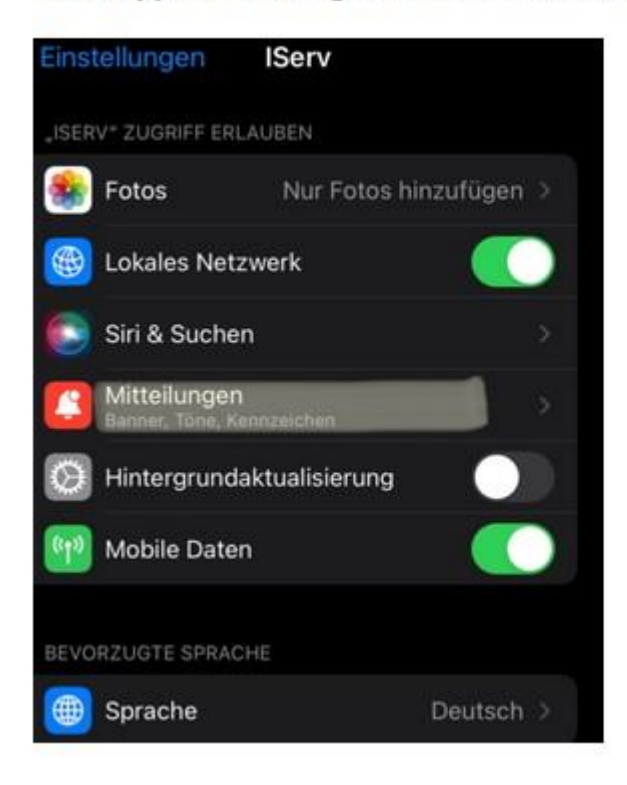

IServ App: Einstellungen für Push-Benachrichtigungen